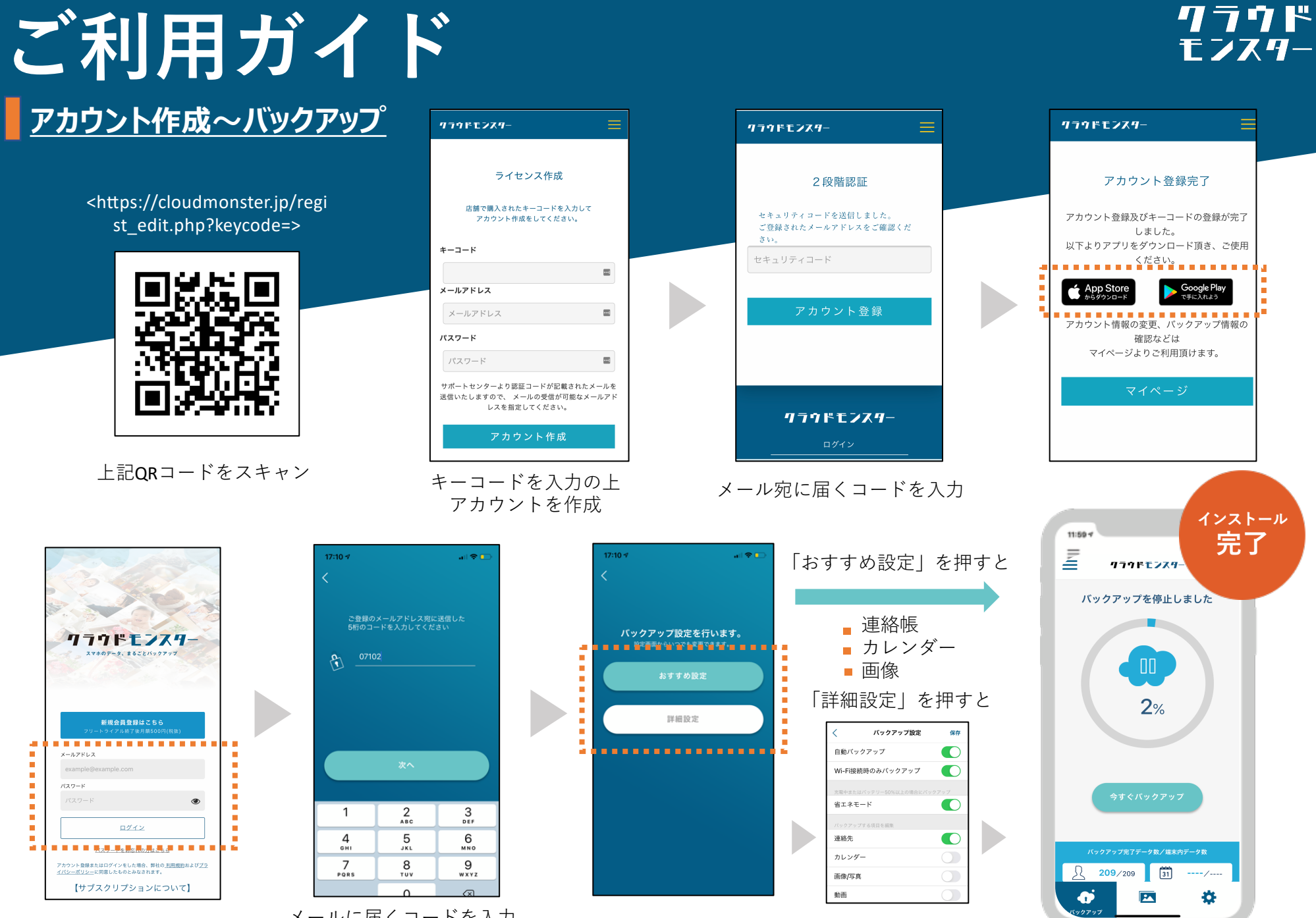

メールに届くコードを入力

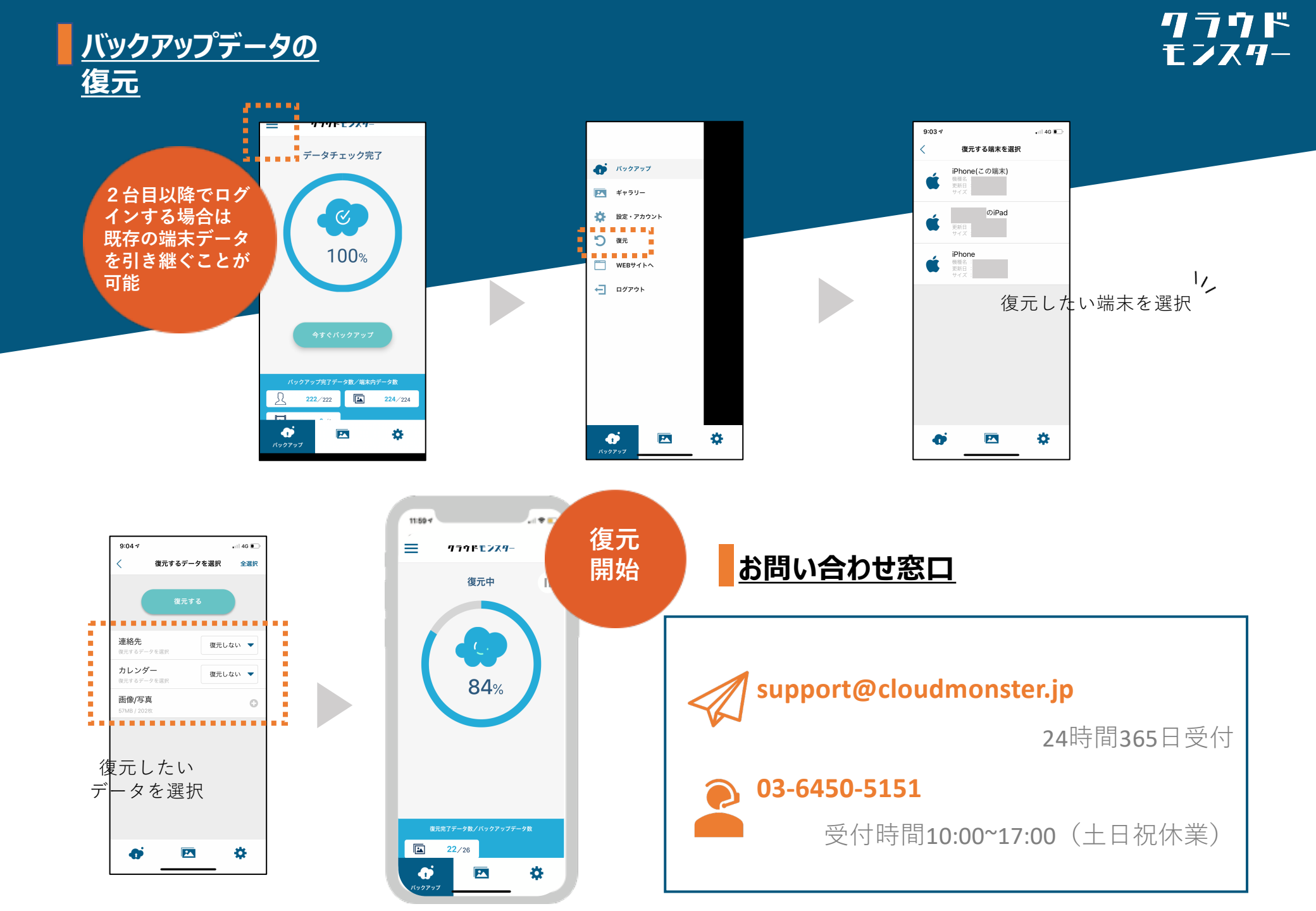